## Beknopte handleiding web

Om aan de slag te gaan met SPC Connect op het web, gaat u naar de SPC Connect-webinterface (https://www.spcconnect.com) en volgt u onderstaande stappen:

- 1. Maak een account bij SPC Connect:
  - a. Klik op Registreer als System User.
  - b. Voer uw gegevens in, typ de weergegeven Captcha-code en klik dan op **Registreer Account**.
  - c. Klik op de bevestigingskoppeling en de activerings-e-mail die naar het emailadres dat tijdens de registratie is opgegeven, is verzonden.
- 2. Meld uzelf aan met uw geregistreerde gebruikersnaam en wachtwoord.
- 3. Uw pane(e)l(en) registreren:
  - a. Ga naar de pagina Panelen.
  - b. Geef in het veld **Registreer een paneel aan uw Account**, **Paneel Registratie ID**, het **Paneel Gebruikersnaam** en **Paneel Wachtwoord** op dat u van uw installateur hebt gekregen.
  - c. Klik op Paneel aan Account toevoegen.

Registreer uw paneel met deze gegevens:

|                        | _ |
|------------------------|---|
| Paneel Registratie ID: |   |
| Paneel Gebruikersnaam: |   |
| Paneel Wachtwoord:     |   |

- 4. Uw pane(e)l(en) weergeven en beheren:
  - a. Ga naar de pagina **Panelen** en klik op **Verbinden** voor het paneel dat u wilt beheren.
  - b. Geef op de pagina Paneel Verbinden paneelinformatie weer en voeg paneelbeheertaken uit onder Systeem overzicht, Alarmen, Events, Log, Paneel Gebruikers, Paneel Gebruikersprofielen, Live Video, en Audio Video verificatie. Houd er rekening mee dat de functies die beschikbaar zijn, afhankelijk zijn van de manier waarop uw paneel is geconfigureerd.
  - c. Klik op de knoppen op de pagina **Systeem overzicht** voor het **UIT**, **Partset A**, **Partset B** of **Inschakelen** van elk gebied.

Meer informatie gaat u naar http://bit.ly/SPCuser.

**Belangrijk:** elke SPC Connect gebruiker moet zijn eigen SPC Connect-account en een uniek wachtwoord hebben. Deel accounts of wachtwoorden niet met gezinsleden of collega's. Zorg dat uw SPC Connect wachtwoord veilig is. Geef het aan niemand door. Gebruik een veilig e-mailadres wanneer u registreert bij SPC Connect: uw e-emailaccount kan worden gebruikt voor het resetten/wijzigen van uw SPC Connect-wachtwoord.

| VANDERBILT             | SpcConnect<br>Get connected. Take Control |                        |               | Contract light             | E.   |
|------------------------|-------------------------------------------|------------------------|---------------|----------------------------|------|
|                        | Bysteen overzicht - IATS                  | 4   9R9T-55TY-X282-5K5 | 7   979161541 | 😟 Mritend met paneet wetge | agna |
|                        |                                           |                        |               |                            |      |
|                        | System                                    |                        |               |                            |      |
|                        | Alle gebieden                             | un                     |               | 🏠 ma                       | -    |
|                        |                                           |                        |               |                            |      |
|                        | Geen                                      |                        |               |                            |      |
|                        | Wasterbrackows an information             |                        |               |                            |      |
|                        | Cent                                      |                        |               |                            |      |
|                        |                                           |                        |               |                            |      |
|                        | GRANDET                                   |                        |               |                            |      |
|                        | B Area 1: Area 1                          | UT .                   | 🔒 Parter      | A 🏠 Farbet 8 🏠 Inc         |      |
| Audo Video verificatie |                                           |                        |               |                            |      |

ogin informatie Gebruikersnaam Wachtwoord Bevestig wachtwoord

≩ebruikersinformatie: Voornaam Achternaam

Andere namen Email

Adres

Postcode Telefoonnumme Taal

controle vraag Eerste controle vraag

Eerste controle antwoord

Tweede controle antwoord

Paneel Registratie ID:

Paneel Gebruikersnaam Paneel wachtwoord: Waar heeft u uw partner voor het eerst ontmoet? •

\*

Wat is het merk en type van uw eerste auto?

Paneel aan Account toevoegen

Registreer een paneel aan uw Account

| © Vanderbilt 2017 |  |
|-------------------|--|
|-------------------|--|